## Assign Multiple Providers to a Training

Last Modified on 03/21/2019 3:20 pm CDT

Several providers may attend training at the same time. When you collect the sign-in sheet from this training, you can assign multiple providers to it in Minute Menu HX. You must first set up the training session in question. For more information, see **Add a New Training Session**.

Once you have created the training session:

- Click the **Tools** menu and select **Group Providers at Training**. The Group Providers at Training window opens.
- Click the Select a Training Session drop-down menu and select the training session you just created. You can use the Date Range options and the Training Type drop-down menu to limit the options in the Select a Training Session drop-down menu.
- In the Providers Not in Training Session box, check the box next to each provider that attended the training. You can also click Select All to select all providers.
- 4. Click >> . The providers you selected move to the **Providers On Training Session** box.

| 🎬 Group Providers At Training                                                                                                    |                                                                                                    |                                                                     | ĺ                                                                                                    | × |
|----------------------------------------------------------------------------------------------------|----------------------------------------------------------------------------------------------------|---------------------------------------------------------------------|----------------------------------------------------------------------------------------------------|---|
| Group Providers At Training  Date Range: Current Fiscal Year All Years  Providers Not On Training St  Providers Not On Training St  All #Select  Select # Provider Name 998877 Test Test, Test Test 005216 Test, Jdt 005216 Test, Jdt 005417 Test2, Jlr 0547963 Test2, Jlr 0547963 Test2, Jlr 0547963 Test3, Jlr 054726 Test3, Jlr 054726 Test3, Jlr 054726 Test4, Joseph 168763 Test4, Mod 005411 Testing, Jennifer 998878 Testing, Test 998878 Testing, Test 998878 Testing, Test 998878 Testing, Test 0002234 Ubacchus, Amelia | Annual Regulatory Training with the second second s | Session Name: Date: N Iupe: Location: Trainer: Deleti Deleti Deleti | Annual Regulatory Training w/Mary's Little Creators 3/21/2019 Start Time: 08:00 AM Hours: Regulatory Training End Time: 12:00 PM 4 Meeting Room Bob Jones Providers On Training Session # Provider Name New 001239 Cordova, Anna  9 998894 Shelly, Mary  9 |   |
| O00 124 Update, Hx Bakoba     O98890 Vietha, Nguyen     Select All Provider Cour     Deselect All Providers Selected                                                                                                    | t 45<br>∶ 0                                                                                                    | Save                                                                | Close                                                                                                    |   |

5. Click **Save**.

Note: If you assigned a provider to this session in error, click **Delete** next to their name to remove them from the **Providers On Training Session** box. Click **Save** to save your changes.